## ИНСТРУКЦИЯ

# о порядке проведения в 2020 году профессионального отбора кандидатов из числа офицеров для обучения слушателями по программам высшего образования – программам ординатуры

# I. ОБЩИЕ ПОЛОЖЕНИЯ

1. Настоящая инструкция содержит порядок проведения в 2020 году профессионального отбора кандидатов из числа офицеров для обучения слушателями по программам высшего образования – программам ординатуры (далее – кандидаты в ординатуру) в Военно-медицинской академии имени С.М.Кирова (далее – академия), разработанный в условиях мер, предпринимаемых Минобороны России по недопущению распространения новой коронавирусной инфекции.

2. Профессиональный отбор имеет целью определить способности поступающих офицеров осваивать образовательные программы соответствующего уровня и обеспечить конкурсный отбор кандидатов в ординатуру.

3. Допуск кандидатов в ординатуру (отказ в допуске – с указанием причин) к прохождению профессионального отбора осуществляется на основании решения приемной комиссии, которое доводится до кандидатов через соответствующие органы военного управления (далее – OBУ).

4. Направление кандидатов в учебный отпуск для прохождения профессионального отбора, реализуемого в 2020 году с использованием технологий дистанционного обучения, осуществляет непосредственный командир (начальник) по решению ОВУ.

5. В соответствии с указаниями статс-секретаря – заместителя Министра обороны Российской Федерации от 8 февраля 2020 г. № 173/6/3083 и пунктом 4.2 Правил приема в 2020 году в федеральное государственное бюджетное военное образовательное учреждение высшего образования «Военно-медицинская академия имени С.М. Кирова» кандидатов для обучения слушателями по программам высшего образования – программам ординатуры (далее – Правила приема), с изменениями внесенными приказом начальника академии от 20 мая 2020 г. № 307, профессиональный отбор включает следующие мероприятия:

а) вступительное испытание по оценке уровня профессиональной подготовленности кандидатов;

б) оценку результатов индивидуальных достижений кандидатов.

6. Для создания условий, соответствующих целям требований, изложенных в пунктах 33.1, 35 и 36 Порядка приема на обучение по образовательным программам высшего образования – программам ординатуры, утвержденного приказом Минздрава России от 11 мая 2017 г. № 212н, при положительном решении ОВУ непосредственный командир (начальник) кандидата в ординатуру издает приказ о назначении двух должностных лиц из числа офицеров войсковой части (организации) для контроля прохождения кандидатом в ординатуру вступительного испытания. По окончании вступительного испытания назначенные лица составляют акт по установленной форме в соответствии с Приложением 1 и заверяют его печатью войсковой части (организации).

# II. ОРГАНИЗАЦИЯ МЕРОПРИЯТИЙ ПРОФЕССИОНАЛЬНОГО ОТБОРА

7. Мероприятия профессионального отбора кандидатов в ординатуру, осуществляются в период с 10 по 17 июня 2020 года в соответствии с утвержденным начальником академии расписанием. Для их реализации используются Электронная образовательная среда академии (далее – ЭОС) и Информационная система «Репетиционный экзамен» Методического центра аккредитации специалистов (далее – ИС).

8. В качестве резервных способов передачи электронных документов по каналам связи Минобороны России с соблюдением требований защиты информации при использовании информационно-телекоммуникационных сетей Вооруженных Сил Российской Федерации допускается применение автоматизированных рабочих мест абонентских пунктов Интернет или Системы электронного документооборота, оборудованных в воинских частях (организациях). Соответствующие адреса академии: e-mail – vmeda\_35@mil.ru; СЭД – MI\$3.

9. Для обеспечения мероприятий профессионального отбора с 05.06.2020 г. академия предоставляет кандидатам в ординатуру круглосуточный доступ к ЭОС. Порядок работы с ЭОС отражен в Приложении 2.

10. Обмен информацией между кандидатом и приемной комиссией академии осуществляется через сервисы личного кабинета кандидата в ЭОС. В исключительных случаях, при невозможности реализовать основной механизм передачи данных, их передача производится в соответствии с п. 8 настоящей Инструкции.

11. До 12:00 (МСК)\* 10.06.2020 г. (организационный день в соответствии с расписанием профессионального отбора) все кандидаты для реализации дистанционного взаимодействия с приемной комиссией академии завершают регистрацию своего личного кабинета.

12. Оценка результатов индивидуальных достижений кандидатов в ординатуру, с учетом их результатов обучения, уровня физической подготовленности, выслуги лет (трудового стажа) и особенностей прохождения военной службы, осуществляется на основании представленных в приемную комиссию до 01 июня 2020 года документам, содержащимся в личном (учебном) деле, а также по электронным документам, представленным к сроку завершения регистрации личного кабинета кандидата в ЭОС (до 12:00 (МСК) 10.06.2020 г.). Порядок, условия учета и количество начисляемых баллов отражены в пунктах 4.6.1 – 4.6.8 Правил приема.

<sup>\*</sup> Здесь и далее при указании точного срока начала и завершения отдельных мероприятий профессионального отбора используется обозначение времени в формате 00:00 (МСК) – московское время.

13. На основании представленных документов, в которых отражены индивидуальные достижения кандидатов, приемная комиссия принимает решение о начислении (не начислении) соответствующих баллов. Начиная с 05.06.2020 г., начисленные баллы, отражаются в разделе «Индивидуальные достижения» соответствующего курса личного кабинете кандидата в виде автоматически сформированного рапорта.

14. Для завершения мероприятия по начислению баллов за индивидуальные достижения (оцениванию его результатов) кандидату необходимо выгрузить из ЭОС соответствующий рапорт с начисленными баллами, размещенный в разделе «Индивидуальные достижения». Распечатанный рапорт необходимо подписать и до 15:00 (МСК) 11.06.2020 г. загрузить в виде электронного документа через ЭОС в личный кабинет кандидата.

15. Если к установленному сроку кандидат в ординатуру не представил через ЭОС подписанный рапорт в электронном виде, решение о дальнейшем участии данного кандидата в мероприятиях профессионального отбора принимает приемная комиссия академии.

16. Для получения допуска к вступительному испытанию в форме тестирования кандидату необходимо к сроку завершения оценивания результатов индивидуальных достижений (до 15:00 (МСК) 11.06.2020 г.) загрузить в виде электронного документа через ЭОС в личный кабинет кандидата выписку из приказа непосредственного командира (начальника) о назначении двух должностных лиц из числа офицеров войсковой части (организации) для контроля прохождения кандидатом в ординатуру вступительного испытания в форме тестирования.

17.В период подготовки к вступительному испытанию в форме тестирования для предварительного оценивания уровня своей подготовленности кандидаты в ординатуру могут самостоятельно неограниченное число раз воспользоваться онлайн-сервисом «Репетиционный экзамен», представленным в ИС. Порядок работы с ИС отражен в Приложении 3.

18. Вступительное испытание по оценке уровня профессиональной подготовленности в форме тестирования организуется через онлайн-сервис «Репетиционный экзамен» ИС Методического центра аккредитации специалистов под именем пользователя и паролем, которые формируются в академии и предоставляются кандидатам в ординатуру непосредственно перед испытанием через личный кабинет.

19. Имя пользователя и пароль для входа в ИС с целью прохождения тестирования, результаты которого засчитываются в качестве вступительного испытания, становится доступным в 10:45 (МСК) 15.06.2020 г. в разделе «Тестирование» соответствующего курса личного кабинета кандидата в ЭОС. Указанная парольно-ключевая информация предназначена только для однократного прохождения тестирования. В случае установления факта повторного тестирования все результаты признаются не действительными.

20. Для начала процедуры прохождения вступительного испытания по оценке уровня профессиональной подготовленности каждый кандидат в ординатуру в 11:00 (МСК) 15.06.2020 г. осуществляет вход в ИС по

полученной через ЭОС парольно-ключевой информации и приступает к тестированию.

21. После завершения тестирования кандидат в ординатуру в зависимости от технических возможностей сохраняет файл Протокола тестирования или открывает его для печати. Распечатанный Протокол тестирования необходимо подписать и вместе с актом, составленным по установленной форме (Приложение 1), до 15:00 (МСК) 15.06.2020 г. загрузить в виде электронного документа через ЭОС в личный кабинет кандидата.

22. В случае невозможности по техническим причинам осуществить до 11:15 (МСК) 15.06.2020 г. вход в ИС, составляется акт по установленной форме (Приложение 1). В кратчайший срок (до 12:30 (МСК) 15.06.2020 г.) этот акт и личное обращение кандидата в ординатуру о допуске к тестированию в резервный день, оформленное рапортом на имя председателя приемной комиссии, направляются в виде электронных документов через ЭОС в личный кабинет кандидата.

23. Приемная комиссия рассматривает представленные акт и обращение кандидата, в случае признания указанных обстоятельств уважительными, принимает решение о допуске кандидата в ординатуру к вступительному испытанию 16.06.2020 г. в резервный день. Решение доводится кандидату до 18:00 (МСК) 15.06.2020 г. через ЭОС с указанием времени получения новой парольно-ключевой информации и начала тестирования.

24. При невозможности пройти вступительное испытание в резервный день кандидат признается не прошедшим профессиональный отбор на обучение в ординатуре академии.

25. Доведение кандидатам в ординатуру результатов профессионального отбора производится не позднее одного дня после проведения итогового заседания приемной комиссии и принятия решения о зачислении кандидатов слушателями на основании рассмотрения конкурсного списка.

### Акт проведения вступительного испытания в форме тестирования

г. Город

« » июня 2020 г.

Настоящий Акт удостоверяет, что уполномоченные представители \_\_\_\_\_

войсковая часть (организация)

(воинское звание Фамилия Имя Отчество первого уполномоченного представителя,

воинская должность)

(воинское звание Фамилия Имя Отчество второго уполномоченного представителя,

воинская должность)

действующие на основании приказа командира (начальника)\_\_\_\_

\_\_от «15 » июня 2020 г. № \_\_\_\_\_,

лично присутствовали «\_\_\_\_» июня 2020 г. при проведении и осуществили контроль порядка прохождения вступительного испытания в форме тестирования кандидатом в ординатуру

(воинское звание Фамилия Имя Отчество кандидата в ординатуру,

#### воинская должность)

По результатам тестирования, проведенного в период с <u>ч</u>. <u>мин</u>. по <u>ч</u>. <u>мин</u>. с использованием Информационной системы «Репетиционный экзамен» Методического центра аккредитации специалистов (адрес ссылки – <u>https://selftest.mededtech.ru/</u>), подтверждаем:

(устойчивость связи, наличие или отсутствие нарушений порядка проведения вступительного испытания)

Результат тестирования – \_\_\_\_\_ баллов.

**Примечание.** Во время проведения тестирования участникам и лицам, привлекаемым к его проведению, запрещается иметь при себе и использовать средства связи. При нарушении поступающим во время проведения тестирования правил приема, утвержденных организацией, уполномоченные должностные лица вправе удалить его с места проведения вступительного испытания с составлением акта об удалении.

Уполномоченные представители:

ΜП

(подпись)

(И.Фамилия)

(подпись)

(И.Фамилия)

Ознакомление кандидата:

« » июня 2020 г.

(подпись)

(И.Фамилия)

## Порядок работы в Электронной образовательной среде при прохождении профессионального отбора

Настоящий Порядок работы описывает возможности, которые предоставляет кандидатам в ординатуру Электронная образовательная среда (далее – ЭОС). В первом разделе отражены общие вопросы работы в ЭОС. Во втором разделе разъяснены способы передачи информации в виде электронных документов, в третьем – особенности подготовки электронных документов, в четвертом – порядок дистанционного взаимодействия с приемной комиссией академии.

### 1. Общие вопросы и регистрация

ЭОС представляет собой электронный ресурс, созданный на сайте Военномедицинской академии имени С.М.Кирова (далее – академия) по адресу <u>www.vmeda.org</u>. Он позволяет реализовывать дистанционные образовательные технологии, в том числе обеспечить проведение профессионального отбора кандидатов на обучение в ординатуре. Для работы в ЭОС следует осуществить переход из раздела сайта «Ресурсы и издания академии» или по ссылке <u>https://eos.vmeda.org/</u>.

Взаимодействие с приемной комиссией реализуется за счет последовательного выполнения (в соответствии с утвержденным расписанием) мероприятий профессионального отбора. ЭОС обеспечивает публикацию в личный кабинет кандидата в ординатуру требуемой информации (расписание профессионального отбора, инструкции, объявления), загрузку и выгрузку электронных файлов, содержащих сформированные приемной комиссией электронные отчетные документы, электронные копии документов, представляемых кандидатами в приемную комиссию и т.п.

Для кандидатов в ординатуру, представивших в приемную комиссию личные (учебные) дела, академия обеспечивает предустановку парольно-ключевой информации, по которой каждый кандидат в отдельности осуществляет вход в личный кабинет ЭОС.

При первом сеансе работы в ЭОС кандидату в ординатуру необходимо в поле «Логин» окна входа ввести номер страхового свидетельства обязательного пенсионного страхования кандидата (СНИЛС), в поле «Пароль» – буквенно-цифро-символьную комбинацию, содержащую в основе личный номер офицера, – перед личным номером офицера вносится специальная приставка – «орд\_», далее буква(буквы), дефис и шесть цифр личного номера офицера. ВАЖНО!!! – Соблюдайте регистр букв (строчные / прописные) и правильность введенных символов. Например: «Логин» – 000-000-000 00; «Пароль» – орд\_ЕХ-000001. После ввода необходимо нажать кнопку «Вход».

|                       | ентрадание гоуздругнялое басантное вознако<br>ВОЕННО-МЕДИЦИ<br>1798 | ИНСКАЯ АКАДЕМИЯ<br>ИНСКАЯ АКАДЕМИЯ<br>ИМЕНИ С.М.КИРОВА                                                                    |  |
|-----------------------|---------------------------------------------------------------------|----------------------------------------------------------------------------------------------------|--|
|                       | Логин / адрес электронной<br>Пароль<br>Запомнить логин<br>Вход      | В Вашем браузере должен<br>быть разрешен прием cookies<br>©<br>Войти с использованием<br>учетной записи:<br>Ims.vmeda.org |  |
| Вы не вошли в систему |                                                                     |                                                                                                    |  |

Рисунок 1 – Окно входа в ЭОС с выделенной кнопкой «Вход».

Предустановленный пароль служит для однократного доступа в личный кабинет. При первом входе ЭОС затребует изменить пароль (индивидуально выбранная комбинация букв, цифр и символов), который необходимо надежно запомнить или записать.

| Иван Ива                                                        | Newskii kalower / Hactpolinx / Yvetnak sanucu nonusoberntik / Vakewinu naponu |                                                                                                    |  |  |  |
|-----------------------------------------------------------------|-------------------------------------------------------------------------------|----------------------------------------------------------------------------------------------------|--|--|--|
| Вы должны изменить свой пароль.                                 |                                                                               |                                                                                                    |  |  |  |
| Изменить пароль<br><sub>Логин</sub>                             |                                                                               | 000-000-000 по<br>Пароль должен содержать сималогов - не менее В, цефр - не менее 1, строчных буке - не менее 1, прописных буке - не менее 1, не менее 1 сималогов, не<br>вполициись букеми и цефрами, награмир таких ках + . ном и. |  |  |  |
| Текущий пароль                                                  | 0                                                                             | - Heddagaet storsen.                                                                                                    |  |  |  |
| Новый пароль                                                    | 0                                                                             |                                                                                                    |  |  |  |
| Новый пароль (еще раз)                                          | 0                                                                             |                                                                                                    |  |  |  |
| Обязательные для заполнения поля в з                            | Сокранить.<br>Хохалтельные для заполнения поля в этой форме помечены. •       |                                                                                                    |  |  |  |
| Koertaxta:<br>194044, r.<br>E-mail: eo:<br>Bai saus<br>Citoqea: | Санкт-Петербург,<br>s@vmeda.org<br>пи под именем Из<br>хранения данных        | уп. Академика Любодева, 6<br>анг. Изанся (Вилсан)                                                                                                    |  |  |  |

Рисунок 2 – Окно входа в личный кабинет с требованием «Изменить пароль».

После изменения пароля кандидат получает полный доступ в личный кабинет ЭОС, который содержит два основных раздела: «Недавно посещенные курсы» и «Сводка по курсам». При первом входе в ЭОС раздел «Недавно посещенные курсы» пуст, раздел «Сводка по курсам» содержит ссылку на курс «Поступление в ординатуру-2020». Вход в ЭОС по предустановленной парольно-ключевой информации с дальнейшим изменением пароля является регистрацией кандидата в ординатуру для прохождения профессионального отбора.

Для начала дистанционного взаимодействия с приемной комиссией академии следует перейти по выше указанной ссылке.

| Меню Русский (ru) *                     |                                                       | Q 🌲 🗭 Иван Иванов 🎧 🔹                                                                                                    |
|-----------------------------------------|-------------------------------------------------------|----------------------------------------------------------------------------------------------------|
| Дичный кабинет                          | 1798 Имени С.М.Кирова                                 |                                                                                                    |
| <ul> <li>Домашняя страница</li> </ul>   |                                                       | Настроить эту страницу                                                                                                    |
| 🋗 Календарь                             |                                                       | Colinu conu MNet                                                                                                    |
| 🗅 личные файлы                          | педавно посещенные курсы                              | https://portfolio.vmeda.org/                                                                                                    |
| 🔁 Мои курсы                             |                                                       |                                                                                                    |
| Приемная комиссия<br>ординатуры 2020 г. |                                                       | Вход СУО                                                                                                    |
| The streem fills                        | Нет недално посещенных хурсов                         | indeparting structure in the optimized in the optimized i |
|                                         | Сводка по курсам                                      | Фундаментальная библиотека<br>Военно-медицинской академии им.<br>С.М.Кирова                                                                                                    |
|                                         | T Boe - Coproposan, no Hazaesee sysca - III Reprova - | e                                                                                                    |
|                                         | Поступлиния в ординатуру-2027 и                       | ЭБС<br>Электронные учебные издания ВМеда имени<br>С.М.Кирова                                                                                                    |
|                                         | Docaarts 12 *                                         | Электронная библиотечная система<br>«MEDLIB.RU»                                                                                                    |

Рисунок 3 – Окно личного кабинета с выделенной ссылкой «Поступление в ординатуру-2020» в разделе «Сводка по курсам».

В случае утраты пароля необходимо представить соответствующую заявку на адрес электронной почты <u>user@vmeda.org</u> или по тел. (812) 292-32-66 (приемная комиссия). Сервис восстановления пароля по электронной почте (отправка на Ваш e-mail порядка получения нового пароля) будет доступен только в случае внесения соответствующих изменений в пункт «Редактировать информацию» в поле «Учетная запись пользователя». Редактирование учетной записи доступно через пункт «Настройки» в меню личного кабинета, расположенного в правом верхнем углу экрана. Внесение в учетную запись информации адреса электронной почты и номера мобильного телефона служит расширению возможностей обмена информацией.

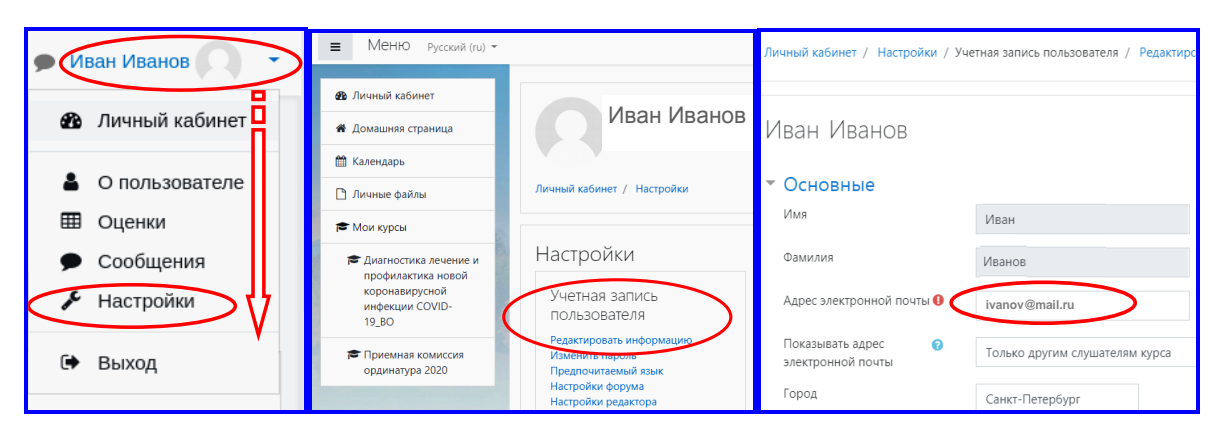

Рисунок 4 – Раскрывающееся меню личного кабинета с выделенным пунктом «Настройки»; окна с выделенным пунктом редактирования учетной записи и выделенной записью «Адрес электронной почты».

После входа в курс «Поступление в ординатуру-2020» (перехода по соответствующей ссылке) в левой части экрана отразится область навигатора, содержащая служебную информацию и разделы – мероприятия профессионального отбора для поступающих в ординатуру академии. В центральной части экрана расположена основная рабочая область, где в верхней части располагается раздел «Общее», содержащий актуальные объявления, Правила приема в ординатуру (2020 г.), инструкции, схемы, ниже отражены раздел «Статус кандидата» (этапные решения приемной комиссии и результирующие записи о кандидате) и разделы мероприятий профессионального отбора («Индивидуальные достижения» и «Тестирование в ИС»). В правой части экрана находится поле для вывода информационных блоков. В верхнем правом углу меню личного кабинета и служебные сервисы.

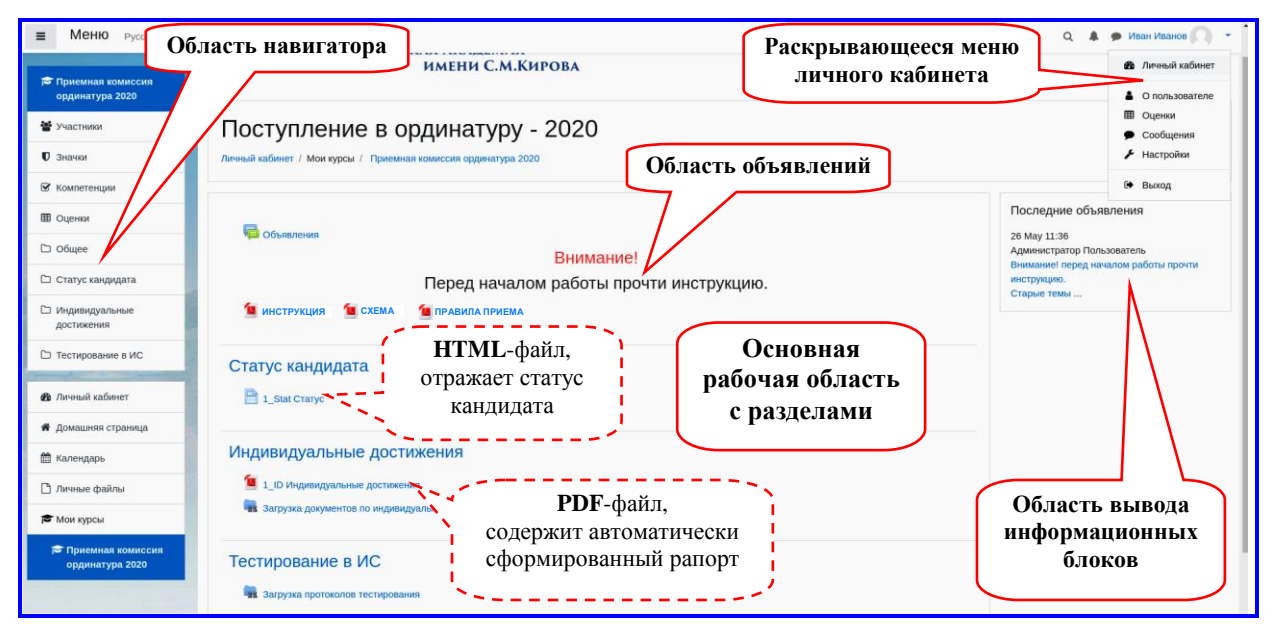

Рисунок 5 – Основное рабочее окно курса с описанием.

Внутри разделов построчно отражаются прикрепленные файлы (электронные документы), имеющие условное обозначение в зависимости от формата (Например: PDF – ; HTML – ; JPG – и другие). Условные обозначения и и имеют соответствующие кнопки «Объявления» и «Загрузка (электронных документов)». Последняя имеется только в разделах «Индивидуальные достижения» и «Тестирование в ИС». Перемещение в невидимую часть экрана осуществляется при помощи вертикальной полосы прокрутки.

В начале работы с ЭОС настоятельно рекомендуем ознакомиться с «Инструкцией о порядке проведения в 2020 году профессионального отбора кандидатов из числа офицеров для обучения слушателями по программам высшего образования – программам ординатуры»

8

(далее – Инструкция), которая также доступна для копирования и печати в разделе «Ординатура» на странице приемной комиссии (меню: Поступающим / на бюджетной основе).

### 2. Загрузка электронных документов в ЭОС

Загрузка электронных документов (файлов) в ЭОС должна осуществляться строго до установленного времени в соответствующие разделы, соотнесенные с мероприятиями профессионального отбора. Для загрузки в ЭОС электронной копии оформленного кандидатом в ординатуру рапорта, который был автоматически сформирован приемной комиссией на основании представленных кандидатом документов необходимо:

шаг 1. В разделе «Индивидуальные достижения» рабочего окна курса «Поступление

в ординатуру-2020» нажать кнопку «Загрузка», имеющую условное обозначение --

**шаг 2.** В открывшемся окне необходимо в области «Личные файлы» («Own files») нажать кнопку «Редактирование / загрузка файлов» («Edit / upload files»). В дальнейшем все загруженные файлы в данный раздел будут отражаться в виде условных обозначений непосредственно над указанной кнопкой. На рисунке в этой области находится запись – «Нет доступных файлов» («No files available»).

| Own files                                                        |                         |                     |              |  |
|------------------------------------------------------------------|-------------------------|---------------------|--------------|--|
| Notice: All uploaded files will be mad                           | le visible only after t | he teacher's review | v            |  |
|                                                                  |                         | No files available  |              |  |
|                                                                  | (                       | edit/upload files   | $\mathbf{D}$ |  |
| Public files<br>Изолированные группы: Все участня                | 921                     |                     |              |  |
| nothing to display - no students availa                          | ble                     |                     |              |  |
|                                                                  | With selected           | Выберите            | ÷ Go         |  |
| <ul> <li>Options</li> </ul>                                      |                         |                     |              |  |
| Participants shown per page                                      |                         | 10                  |              |  |
|                                                                  |                         |                     |              |  |
| <ul> <li>Options</li> <li>Participants shown per page</li> </ul> |                         | 10                  |              |  |

Рисунок 5 – Окно загрузки документов с отмеченной кнопкой «Редактирование / загрузка файлов».

**шаг 3.** Существует два способа выбора электронного документа и прикрепления его к ЭОС:

А) В открывшемся окне следует перетащить из файлового менеджера (Например: «Проводник MS Windows») необходимый файл (файлы) в область загрузки, отмеченную

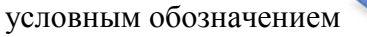

| Загрузка документов по<br>• Own files | индивидуальным достижениям           | Обла                                                                                                    | асть загрузки файлов                                                                     |
|---------------------------------------|--------------------------------------|----------------------------------------------------------------------------------------------------|------------------------------------------------------------------------------------------|
| visible for everybody:                | no, only after approval by a teacher |                                                                                                    |                                                                                          |
| Own files                             |                                      | Максимальный размер новых фойлу<br>формальный размер новых фойлу<br>Для загрузяи файлов перетаците их седа. | Колмальное количество прикрепленных файлов. 5<br>Ш Ш С С С С С С С С С С С С С С С С С С |
| < 1_ID Индивидуальные достижения      | Save charges Учена<br>Перейти на     | •                                                                                                    | Загрузка протоколов тестирования ►                                                       |

Рисунок 6 – Окно загрузки документов с описанием и отмеченными кнопками «Редактирование / загрузка файлов» и «Файл».

Б) Альтернативный путь помещения загружаемого файла в область загрузки -

нажать кнопку «Файл» с условным обозначением . В открывшемся окне «Выбор файла» нажать кнопку «Выбор файла» («Choose file»). Далее в открывшемся файловом менеджере выбрать необходимый файл и нажать кнопку «Загрузить этот файл».

| Выбор файла                                                                                 | ×                                                                                                    |
|---------------------------------------------------------------------------------------------|----------------------------------------------------------------------------------------------------|
| fn Недавно<br>использованные файлы                                                          |                                                                                                    |
| 🚵 Загрузить файл                                                                            |                                                                                                    |
| <ul> <li>Эагрузка файлов по<br/>URL</li> <li>Мои личные файлы</li> <li>Wikimedia</li> </ul> | Влочить<br>Слозе File No file chosen<br>Сохранить ках<br>Автор:<br>Иван Иванов<br>Выберите лицензию<br>Все права защищены<br>Загрузить этот файл |

Рисунок 7 – Окно выбора файла с отмеченными кнопками «Выбор файла» и «Загрузить этот файл».

После выполнения описанных действий загружаемый файл отразится в области загрузки.

шаг 4. Для завершения загрузки электронного документа необходимо нажать кнопку «Сохранить изменения» («Save changes»). Файл появится в списке загруженных файлов первоначального окна загрузки (см. рис. 5) над кнопкой «Редактирование / загрузка файлов» («Edit / upload files»).

### 3. Особенности подготовки электронных документов

Электронные документы, представляемые через ЭОС, должны быть подготовлены соответствующим образом и отвечать следующим условиям:

1. Качество изображения должно обеспечить свободное (без затруднения) прочтение содержащейся в электронном документе информации (машиночитаемое качество с возможностью автоматического распознавания текста).

2. В документе должна в явном виде отражаться информация, по которой можно соотнести документ с адресатом, которого он представляет, содержать (при необходимости) реквизиты, указывающие на источник отраженной в документе информации.

3. Наименование представляемого в ЭОС файла должно соотноситься с представляющим его кандидатом (по регистрационному номеру кандидата в приемной комиссии) и кратко отражать содержание.

Большинство мероприятий профессионального отбора имеют точное время начала и завершения, которое указано в формате московского времени в Инструкции и в настоящем Порядке. В начале работы кандидатам необходимо внимательно ознакомиться с указанной Инструкцией и уяснить дату и время начала и завершения мероприятий профессионального отбора.

Для повышения надежности работы с представляемой в ЭОС информацией установлены следующие условия:

1. Форматы электронных документов, исходящих от приемной комиссии – DOC, PDF и HTML, от кандидатов – только JPG.

2. Наименование представляемого в ЭОС файла составляется из двух частей, соединенных символом «нижнее подчеркивание» (« »):

а) первая часть – создатель файла (РКот – приемная комиссия, цифра от 1 до 999 – регистрационный номер кандидата в приемной комиссии);

б) вторая часть – указатель содержания файла (табл. 1).

| №<br>п/п | Мероприятие<br>профотбора            | Указатель | Пояснение                                                                                                    |
|----------|--------------------------------------|-----------|----------------------------------------------------------------------------------------------------|
| 1        |                                      |           | автоматически сформированный рапорт с таблицей начисленных баллов за индивидуальные достижения                                                                                                    |
| 2        | Оценка<br>индивидуальн<br>достижениì | Inf_0-9   | информационный файл, представляемый кандидатом<br>для подтверждения индивидуальных достижений<br>(в случае представления нескольких документов,<br>в конце наименования через символ «нижнего<br>подчеркивания» проставляется очередная цифра<br>от «0» до «9») |
| 3        | спытание в<br>оования                | Prikaz    | выписка из приказа непосредственного командира<br>(начальника) о назначении двух должностных лиц из<br>числа офицеров войсковой части (организации) для<br>контроля прохождения кандидатом в ординатуру<br>вступительного испытания в форме тестирования        |
| 4        | гельное и<br>ме тестир               | Test      | протокол тестирования, скачиваемый кандидатом из<br>Информационной системы «Репетиционный<br>экзамен» после прохождения теста                                                                                                    |
| 5        | ступил<br>фор                        | Act       | акт с результатами тестирования, составленный по<br>установленной форме                                                                                                    |
| 6        | В                                    | Rec       | личное обращение кандидата в ординатуру                                                                                                    |
| 7        | Решение<br>приемной<br>комиссии      | Stat      | информационный файл, в котором описывается<br>статус кандидата в ходе профессионального отбора<br>(файл может содержать дополнительную<br>информацию, представляемую приемной комиссией<br>кандидату)                                                           |

## Таблица 1 – Перечень установленных указателей содержания файла

- <u>Примеры:</u> 1. **199\_ID.pdf** автоматически сформированный рапорт с таблицей начисленных баллов за индивидуальные достижения кандидата, имеющего рег.№ 199 и размещенного приемной комиссией в его личном кабинете (соответствующий регистрационный номер отражается в левом верхнем углу рапорта).
  - 2. **199\_ID.jpg** электронная копия подписанного кандидатом рапорта с таблицей начисленных ему баллов за индивидуальные достижения.

#### 4. Порядок взаимодействия с приемной комиссией

### 1 этап (оценка индивидуальных достижений)

Начиная с 10:00 (МСК) 05.06.2020 г. после выполнения входа кандидата в курс «Поступление в ординатуру-2020» в разделе «Статус кандидата» доступен файл рег.№\_Stat.html. В нем содержится текущее решение приемной комиссии о статусе кандидата в профессиональном отборе – «Допущен к профессиональному отбору».

До 15.00 (МСК) 10.06.2020 г. файл рег.№\_Stat.html дополняется новым статусом – «Зарегистрирован для прохождения профессионального отбора». Кандидаты, не прошедшие регистрацию в личном кабинете в ЭОС к установленному времени (до 12:00 (МСК) 10.06.2020 г.), по решению приемной комиссии к дальнейшему участию в профессиональном отборе не допускаются.

Также с начала работы в личном кабинете в разделе «Индивидуальные достижения» доступен файл рег.№\_ID.pdf. В данном файле отражен автоматически сформированный приемной комиссией рапорт с таблицей начисленных баллов за индивидуальные достижения. Начисления осуществляются на основании представленных в приемную комиссию до 01 июня 2020 года документам в личном (учебном) деле кандидата.

Указанный файл необходимо выгрузить (скачать) из ЭОС, распечатать содержащийся в нем рапорт с начисленными баллами. Рапорт необходимо оформить в соответствии с изложенным в примечании порядком, подписать и до указанного в Инструкции времени загрузить в виде электронного документа через ЭОС в личный кабинет кандидата в раздел «Индивидуальные достижения» (название загружаемой копии рапорта – рег.№ ID.jpg).

Следует учесть, что при несогласии с начисленными баллами за отдельные достижения их необходимо в строке №1 перечеркнуть « $\boxtimes$ » и в строке №2 указать необходимый балл (по мнению кандидата). Повторное рассмотрение индивидуальных достижений осуществляется только при предоставлении с настоящим рапортом подтверждающих документов (т.е. файлов с наименованием per.№\_Inf\_0-9.jpg).

Для получения допуска к вступительному испытанию в форме тестирования, т.е. перехода к следующему этапу, кандидату необходимо вместе с завершением 1 этапа – загрузка файла рег.№\_ID.jpg, выполнить загрузку в раздел «Тестирование в ИС» файла рег.№\_Prikaz.jpg, содержащего выписку из приказа непосредственного командира (начальника) о назначении двух должностных лиц из числа офицеров войсковой части (организации) для контроля прохождения кандидатом в ординатуру вступительного испытания в форме тестирования.

К 18:00 (МСК) 11.06.2020 г. файл рег.№\_Stat.html дополняется новым статусом – «Допущен к тестированию». Кандидаты, не выполнившие условия по допуску к вступительному испытанию в форме тестирования, по решению приемной комиссии к дальнейшему участию в профессиональном отборе не допускаются.

### 2 этап (вступительное испытание в форме тестирования)

В день проведения вступительного испытания в форме тестирования в 10:45 (МСК) в разделе «Тестирование» становится доступной парольно-ключевая информация (файл per.№\_Test. html) для входа в Информационную систему «Репетиционный экзамен» (далее – ИС). Имя пользователя и пароль для входа в ИС предназначены только для однократного прохождения тестирования, результаты которого засчитываются в качестве вступительного испытания.

По результатам тестирования кандидат распечатывает соответствующий Протокол, подписывает его и, вместе с оформленным актом, к указанному в Инструкции времени загружает в виде электронного документа через ЭОС в раздел «Тестирование в ИС» (название загружаемых файлов: Протокол тестирования – рег.№ \_ Test.jpg; акт – рег.№ \_ Act.jpg).

При невозможности по техническим причинам осуществить тестирование в назначенное время, кандидату следует в кратчайший срок представить через ЭОС соответствующие электронные копии акта, по установленной форме, (per.№\_Act.jpg) и личного обращения на имя председателя приемной комиссии в форме рапорта (per.№\_Rec.jpg) о допуске к вступительному испытанию в резервный день.

К 18:00 (МСК) 15.06.2020 г. файл рег.№\_Stat.html дополняется статусом – «Результаты тестирования зачтены или не зачтены».

Результаты профессионального отбора доводятся кандидатам в ординатуру производится через файл рег.№\_Stat.html – «Рекомендован к зачислению» или «Отказать в зачислении (по конкурсу / другая причина)».

## Порядок работы в информационной системе «Репетиционный экзамен» при прохождении вступительного испытания

Настоящий Порядок работы описывает возможности, которые предоставляет кандидатам в ординатуру Информационная система «Репетиционный экзамен» Методического центра аккредитации специалистов (далее – ИС). В первом разделе отражен порядок подготовки к прохождению вступительное испытание по оценке уровня профессиональной подготовленности кандидатов, проводимое в форме тестирования с использованием тестовых заданий из Единой базы оценочных средств, формируемой Министерством здравоохранения Российской Федерации (далее – тестирование). Во втором разделе разъяснен порядок проведения вступительного испытания с кандидатами в ординатуру Военно-медицинской академии имени С.М.Кирова (далее – академия), в третьем разделе описан завершающий этап вступительного испытания – порядок оформления отчетных документов.

### 1. Общие вопросы и самостоятельная подготовка

Самостоятельную подготовку к тестированию и предварительное оценивание уровня своей подготовленности по выбранной специальности кандидаты осуществляют с использованием онлайн-сервиса «Репетиционный экзамен», который может быть использован неограниченное число раз. Вход в ИС при этом производится после самостоятельной регистрации.

Для работы в ИС следует перейти по ссылке <u>https://selftest.mededtech.ru/</u>. Получить доступ по этой ссылке можно также на сайте <u>www.fmza.ru</u> через пункт меню «Репетиция».

При первом сеансе работы в ИС в окне входа необходимо нажать кнопку «Зарегистрироваться».

| МЕТОДИЧЕСКИЙ ЦЕНТР АККРЕДИТАЦИИ СПЕЦИАЛИСТОВ                           |
|------------------------------------------------------------------------|
| Репетиционный экзамен                                                  |
| Descriptionale norma     Descriptionale norma     Descriptionale norma |
| Сброить параль Сброить параль Войти в систему                          |
|                                                                        |

Рисунок 1 – Окно входа в ИС с выделенной кнопкой «Зарегистрироваться».

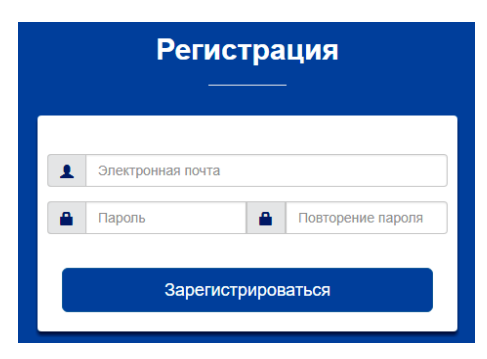

Рисунок 2 – Окно «Регистрация».

В раскрывшемся окне «Регистрация» ввести адрес электронной почты (используется в качестве логина), дважды ввести произвольный пароль (индивидуальный пароль затем можно изменить в личном кабинете) и нажать кнопку «Зарегистрироваться».

После регистрации в ИС в окне входа в строку «Имя пользователя» следует ввести имя пользователя (адрес электронной почты), в строку «Пароль» ввести пароль (индивидуально выбранная комбинация букв и цифр), далее нажать кнопку «Войти в систему».

При первом входе в ИС в открывшемся окне до начала тестирования следует войти в раздел навигатора «Личная информация» и отредактировать свои личные данные: ввести или изменить обращение (имя пользователя в ИС), изменить пароль и другие (необязательные данные).

| мцас                                                                           |                                                                                                    |                                                        |                              | 🚨 СТУДЕНТ 1 😝 ВЫХОД |
|--------------------------------------------------------------------------------|----------------------------------------------------------------------------------------------------|--------------------------------------------------------|------------------------------|---------------------|
| Пиниый избицет                                                                 | Личная информация                                                                                                    |                                                        |                              |                     |
| Личный кабинет<br>Личная информация<br>Тестирование<br>Мультикейс<br>Календарь | Персональная информация           Как к Вам обращаться?*           Студент 1           Организация*           ФГАОУ ВО Первый Московский государственный мг           У Обучающийся последнего года обучения           Уровень образования*           ВО специалитет           ст.           Добавить специальность           Специальности           Х Лечебное дело           х Фармация | Даннь<br>Email<br>student1@example.com<br>Новый пароль | Iе аккаунта Повторите пароль |                     |
|                                                                                | Сохранить                                                                                                    |                                                        |                              |                     |

Рисунок 3 – Окно навигатора с отмеченным разделом «Личная информация».

После этого следует указать уровень образования, который получил кандидат в ординатуру, и соответствующую ему специальность из списка специальностей, для чего из раскрывающегося списка «Уровень образования» выбрать «ВО специалитет». Далее для добавления в «Список специальностей» специальности кандидата необходимо нажать кнопку «Добавить специальность» и в раскрывшемся окне выбрать требуемую специальность указанного уровня образования. Выбрав специальность, следует нажать кнопку «Закрыть».

Для удаления специальности из списка необходимо нажать значок **К** слева от нее. После внесения изменений в личные данные следует нажать кнопку «Сохранить» в левом нижнем углу рабочей панели.

| Выберите уровень образования 🗙 | Выберите специальность |
|--------------------------------|------------------------|
| ☐ Начинается с (Ctrl+B)        | Начинается с (Сtrl+B)  |
| ВО специалитет                 | Медицинская биофизика  |
| Ординатура                     | Медицинская биохимия   |
|                                | Педиатрия              |
|                                |                        |
|                                |                        |
|                                |                        |
|                                |                        |
|                                |                        |
| -                              |                        |
|                                |                        |
| ОК Отменить                    | ОК Отменить            |

Рисунок 4 – Окна «Выбор уровня образования» и «Выбор медицинской специальности».

После регистрации, входа в ИС, корректировки личной информации можно приступать к самостоятельной подготовке к тестированию, для этого следует перейти в раздел «Тестирование», нажать кнопку «Пройти тестирование» и приступить к его прохождению.

| МЦАС                                                         | А е вых                                                                                                    | од |
|--------------------------------------------------------------|----------------------------------------------------------------------------------------------------|----|
| Личный кабинет                                               | Тестирование                                                                                                    |    |
| Личная информация<br>Тестирование<br>Мультикейс<br>Календарь | Свернуть<br>В этом разделе программы Вы можете пройти тестирование (нажать на кнопку "Пройти тестирование" и выбрать сначала<br>Специальность - в таблице под кнопками появится сверху новая запись с соответствующей иконкой в столбце "Перейти к<br>тестированию"). После прохождения тестирования нужно нажать на кнопку "Обновить историю" - в таблице появится<br>результат Вашего тестирования и кнопка "Скачать протокол". Обратите внимание, функция "Скачать протокол" работает в<br>течение суток после прохождения тестирования.<br><u>Пройти тестирование</u> <u>Сбновить историю</u><br><u>Дата начала</u> <u>Дата завершения</u> <u>Специальность</u> <u>Результат</u> <u>Перейти к тестированию</u> <u>Скачать протокол</u> <u>А</u> |    |

Рисунок 5 – Окно навигатора с отмеченным разделом «Тестирование» и выделенной кнопкой «Пройти тестирование».

Репетиционное тестирование выполняется на основе банков тестовых заданий, передаваемых в Единую базу оценочных средств для первого этапа аккредитации «Тестирование». Комплектование варианта – набора тестовых заданий осуществляется с использованием ИС автоматически путем их случайной выборки из банка оценочных средств соответствующего типа по выбранной специальности.

В ИС также предусмотрена функция восстановления пароля. Для этого в окне входа в ИС следует нажать кнопку «Сбросить пароль». После перехода на страницу «Восстановление пароля» необходимо указать адрес электронной почты, введенный при регистрации и нажать кнопку «Сбросить пароль». На указанный адрес электронной почты придет письмо с инструкцией по восстановлению пароля. Далее перейдите по ссылке из полученного письма, ввести новый пароль. Ссылка из письма действует в течение суток.

| Репетиционный экзамен<br>————                                             | Восстановление пароля<br>                                    | Восстановление пароля<br>    |
|---------------------------------------------------------------------------|--------------------------------------------------------------|------------------------------|
| Электронная почта     Пароль     Ф Зарегистрироваться     Сбросить пароль | Электронная почта, указанная при регистрации Сбросить пароль | Пароль     Повторение пароля |
| Войти в систему                                                           |                                                              | Изменить пароль              |
| • Инструкция пользователя                                                 |                                                              |                              |

Рисунок 6 – Окна «Вход в ИС» с выделенной кнопкой «Сбросить пароль», а также «Восстановление пароля» с функциями сброс пароля и ввод нового пароля.

### 2. Проведение вступительного испытания

Тестирование, как вступительное испытание по оценке уровня профессиональной подготовленности кандидатов, также осуществляется с использованием онлайн-сервиса «Репетиционный экзамен».

Вход в ИС при проведении вступительного испытания производится под именем пользователя и паролем, которые формируются в академии и предоставляются кандидатам в ординатуру непосредственно перед испытанием через личный кабинет Электронной образовательной среды академии (далее – ЭОС).

### Для прохождения вступительного испытания кандидату необходимо:

а) в установленное время в личном кабинете ЭОС получить свое имя пользователя и пароль;

б) в окне входа в ИС ввести полученную информацию и нажать кнопку «Войти в систему»;

в) в разделе «Тестирование» выбрать в таблице зарегистрированное мероприятие вступительного испытания и нажать в крайнем правом столбце таблицы на кнопку «Перейти к тестированию» (см. рисунок).

| МЦАС АУДИТОРНОЕ ТЕСТИРОВАНИЕ        | 100 - SA           |                                     |               |           |                        |
|-------------------------------------|--------------------|-------------------------------------|---------------|-----------|------------------------|
| Лициый кабицет                      | Мультикейс         |                                     |               |           |                        |
|                                     | Свернуть           |                                     |               |           |                        |
| Личная информация                   |                    |                                     |               |           |                        |
| Тестирование                        |                    |                                     |               |           |                        |
| Календарь                           |                    |                                     |               |           |                        |
| Статистика прохождения тестирования |                    |                                     |               |           | $\frown$               |
|                                     | С Обновить историю |                                     |               |           |                        |
|                                     | Дата начала        | <ul> <li>Дата завершения</li> </ul> | Специальность | Результат | Перейти к тестированию |
|                                     | 05.04.2018 15:37   |                                     | Педиатрия     |           | Θ                      |
|                                     |                    |                                     |               |           |                        |
|                                     |                    |                                     |               |           |                        |

Рисунок 7 – Окно навигатора с выделенным разделом «Тестирование», мероприятием вступительного испытания и кнопкой «Перейти к тестированию».

После того как откроется тест, сформированный в рамках текущего мероприятия вступительного испытания, необходимо выполнить все его задания (по аналогии с режимом самотестирования). При переходе к тестированию вначале открывается окно «Карточка теста», в которой следует нажать на кнопку «Перейти к первому вопросу».

|                                                    | 👃 😁 выход                          |
|----------------------------------------------------|------------------------------------|
| Карточка теста                                     |                                    |
| Тестирование                                       |                                    |
| Статус<br>Пакет заданий<br>Кол-во тестовых заданий | Активно<br>Стоматология 2017<br>60 |
| Перейти к первому вопросу                          |                                    |

Рисунок 8 – Окно «Карточка теста» при входе в режим тестирования с выделенной кнопкой «Перейти к первому вопросу».

При переходе к первому вопросу отобразится страница с заданием 1, на которой отображается вопрос и варианты ответов. На одной странице отображается одно тестовое задание.

Для прохождения вопросов тестирования необходимо последовательно выбирать

правильный ответ, нажимая на значок 🗸 слева от варианта ответа.

Переход к следующему тестовому заданию осуществляется нажатием кнопки «Далее» в левом верхнем углу страницы.

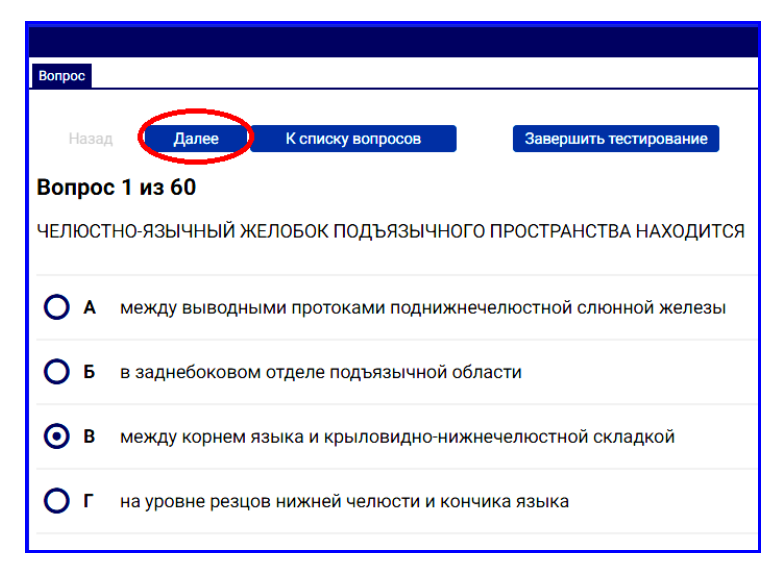

Рисунок 9 – Страница теста с заданием 1 с выделенной кнопкой «Далее».

Для исправления ответа необходимо вернуться к соответствующему номеру задания и выбрать другой вариант ответа. Переход между заданиями осуществляется нажатием кнопок в левом верхнем углу страницы. Последовательный переход по заданиям к началу и концу списка производится нажатием кнопки «Назад» или «Далее». Для перехода на определенное задание следует нажать кнопку «К списку вопросов».

| Вопрос  |                                                  |
|---------|--------------------------------------------------|
| Назад   | д Далее К списку вопросов Завершить тестирование |
| Вопрос  | с 29 из 60                                       |
| В СУХОЖ | КАРОВОМ ШКАФУ СТЕРИЛИЗУЮТСЯ ИНСТРУМЕНТЫ          |
| O       | зеркало, шприц                                   |
| ОБ      | зонд, шприц                                      |
| • в     | зеркало, пинцет                                  |
| Оr      | пинцет, зонд                                     |

Рисунок 10 – Кнопка «К списку вопросов» на странице теста с заданием.

На открывшейся странице приведены все задания. Для каждого задания указан порядковый номер и текст вопроса, а также условное обозначение, выполнено задание (
) или нет (
). Для перехода на текст задания следует нажать на этот значок.

|                           |                                            | e                                                                                  | ИВАН ИВАНОВИЧ 👁 ВЫХОД |  |  |  |  |
|---------------------------|--------------------------------------------|------------------------------------------------------------------------------------|-----------------------|--|--|--|--|
| Оглавле                   | ние тест                                   | a                                                                                  |                       |  |  |  |  |
| Tec                       | тиро                                       | ование для самоконтроля                                                            |                       |  |  |  |  |
| Остало                    | Осталось вопросов 31                       |                                                                                    |                       |  |  |  |  |
| До око                    | До окончания теста 33 56<br>Миниуты Секунд |                                                                                    |                       |  |  |  |  |
| Завер<br>Списон<br>(услов | шить те<br>к вопр                          | естирование<br>юсов<br>юзначения: 🛑 - ответ на вопрос получен, 🔲 - ожидает ответа) |                       |  |  |  |  |
| Номер                     | Ответ                                      | Вопрос                                                                             |                       |  |  |  |  |
| 1                         |                                            | ЧЕЛЮСТНО-ЯЗЫЧНЫЙ ЖЕЛОБОК ПОДЪЯЗЫЧНОГО ПРОСТРАНСТВА НАХОДИТСЯ                       |                       |  |  |  |  |
| 2                         |                                            | ПРИ ВРОЖДЕННЫХ РАСЩЕЛИНАХ НЕБА ЗАНЯТИЯ С ЛОГОПЕДОМ РЕКОМЕНДУЕТСЯ НАЧИНАТЬ          |                       |  |  |  |  |
| 3                         |                                            | УГОЛ SNB В НОРМЕ СОСТАВЛЯЕТ (ГРАДУСОВ)                                             |                       |  |  |  |  |
| 4                         |                                            | ПРИЧИНА ВЕСТИБУЛЯРНОГО ПРОРЕЗЫВАНИЯ ЗУБА 13                                        |                       |  |  |  |  |
| 5                         |                                            | ГЛУБИНА РЕЗЦОВОГО ПЕРЕКРЫТИЯ СЧИТАЕТСЯ НОРМАЛЬНОЙ                                  |                       |  |  |  |  |
| 6                         | $\bigcirc$                                 | первый этап пластической операции                                                  |                       |  |  |  |  |
| 7                         |                                            | ПОКАЗАНИЕМ К ДЕНТАЛЬНОЙ ИМПЛАНТАЦИИ ЯВЛЯЕТСЯ                                       |                       |  |  |  |  |
| 8                         |                                            | ПОКАЗАНИЕМ К ДЕПУЛЬПИРОВАНИЮ ЗУБА ИЛИ ГРУППЫ ЗУБОВ ЯВЛЯЕТСЯ                        |                       |  |  |  |  |
|                           |                                            | 1                                                                                  |                       |  |  |  |  |

Рисунок 11 – Страница теста со списком вопросов и выделенным значком задания 6.

В правом верхнем углу страницы отображается время, оставшееся до окончания теста. Выполнив все задания и проверив их, следует нажать на кнопку «Завершить тестирование» и в открывшемся окне подтвердить намерение выполнить это действие.

| Вопрос     |                                                  |
|------------|--------------------------------------------------|
| Назал      | д Далсе К списку вопросов Завершить тестирование |
| Вопрос     | с 60 из 60                                       |
| проявл     | ЕНИЯ САХАРНОГО ДИАБЕТА В ПОЛОСТИ РТА             |
| 0 4        | пульпит                                          |
| ОБ         | сиалоаденит                                      |
| Ов         | периодонтит                                      |
| <b>⊙</b> г | пародонтит                                       |

Рисунок 12 – Кнопка «Завершить тестирование» на странице теста с заданием.

| Все равно завершить | Вернуться к тесту |  |  |  |
|---------------------|-------------------|--|--|--|

Рисунок 13 – Окно для подтверждения действия закрытия теста.

После этого произойдет фиксация времени, затраченного на тест, и откроется страница «Результатами тестирования», а также станет недоступной функция изменения выбранных ответов в выполненных заданиях и выбора ответа на вопрос в невыполненных заданиях. Если по тем или иным причинам кнопка «Завершить тестирование» не будет

19

нажата, то результаты не попадут в сводную ведомость с оценками по данному мероприятию вступительного испытания и оно не будет зачтено.

|        |           | 🖯 ИВАН ИВАНОВИЧ 🖝 ВЫХ                                                                                | од |
|--------|-----------|----------------------------------------------------------------------------------------------------|----|
| Заверш | ение тест | ирования                                                                                             |    |
|        |           |                                                                                                    | 1  |
| Рез    | улы       | гат тестирования                                                                                     |    |
| Проце  | IT DODU   |                                                                                                    |    |
| Время, | фактич    | аконски затраченное на тест 32:36                                                                    |    |
| Оценка | а за тест | ирование 2                                                                                           |    |
|        |           |                                                                                                    |    |
| К      | списку    | sonpocos                                                                                             |    |
| Списо  | к вопр    | 0008                                                                                                 |    |
| (услов | зные об   | эзначения: 💙 - верный ответ на вопрос, 🗙 - неверный ответ на вопрос, 📙 - ответ на вопрос не получен) |    |
| Номер  | Ответ     | Вопрос                                                                                               |    |
| 1      | ×         | ЧЕЛЮСТНО-ЯЗЫЧНЫЙ ЖЕЛОБОК ПОДЪЯЗЫЧНОГО ПРОСТРАНСТВА НАХОДИТСЯ                                         |    |
| 2      | ×         | ПРИ ВРОЖДЕННЫХ РАСЩЕЛИНАХ НЕБА ЗАНЯТИЯ С ЛОГОПЕДОМ РЕКОМЕНДУЕТСЯ НАЧИНАТЬ                            |    |
| 3      | ×         | УГОЛ SNB В НОРМЕ СОСТАВЛЯЕТ (ГРАДУСОВ)                                                               |    |
| 4      | <b>~</b>  | ПРИЧИНА ВЕСТИБУЛЯРНОГО ПРОРЕЗЫВАНИЯ ЗУБА 13                                                          |    |
| 5      | ×         | ГЛУБИНА РЕЗЦОВОГО ПЕРЕКРЫТИЯ СЧИТАЕТСЯ НОРМАЛЬНОЙ                                                    |    |
| 6      | <b>~</b>  | ПЕРВЫЙ ЭТАП ПЛАСТИЧЕСКОЙ ОПЕРАЦИИ                                                                    |    |
| 7      | <b>~</b>  | ПОКАЗАНИЕМ К ДЕНТАЛЬНОЙ ИМПЛАНТАЦИИ ЯВЛЯЕТСЯ                                                         |    |
| 8      | ×         | ПОКАЗАНИЕМ К ДЕПУЛЬПИРОВАНИЮ ЗУБА ИЛИ ГРУППЫ ЗУБОВ ЯВЛЯЕТСЯ                                          |    |
|        |           |                                                                                                    |    |

Рисунок 14 – Страница с результатами тестирования.

На данной странице отображается процент верных ответов, время, фактически затраченное на тест, и список заданий. В списке для каждого задания указан порядковый

номер и текст вопроса, а также условное обозначение результата: верный ответ ( 🚩 ),

неверный ответ ( X) или ответ на вопрос не получен ( ). Нажав на этот значок, можно просмотреть текст задания, выбранный ответ и выделенный зеленым цветом правильный ответ.

| Вопрос            | Вопрос                                                     |                   |  |  |  |  |  |  |
|-------------------|------------------------------------------------------------|-------------------|--|--|--|--|--|--|
| Тестиро           | Тестирование завершено. Тест доступен только для просмотра |                   |  |  |  |  |  |  |
| Назад             | д Далее                                                    | К списку вопросов |  |  |  |  |  |  |
| Вопрос<br>УГОЛ SN | Вопрос 3 из 60<br>УГОЛ SNB В НОРМЕ СОСТАВЛЯЕТ (ГРАДУСОВ)   |                   |  |  |  |  |  |  |
| • A               | 74                                                         |                   |  |  |  |  |  |  |
| ОБ                | 80                                                         |                   |  |  |  |  |  |  |
| ОВ                | 85                                                         |                   |  |  |  |  |  |  |
| Ог                | 82                                                         |                   |  |  |  |  |  |  |
|                   |                                                            |                   |  |  |  |  |  |  |

Рисунок 15 – Страница с заданием после завершения тестирования.

#### 3. Оформление результатов вступительного испытания

Кандидат в ординатуру в установленное время после завершения тестирования осуществляет выгрузку протокола тестирования с результатами. Функция скачивания протокола с выбранными ответами по всем заданиям доступна только в течение суток

после завершения тестирования. Одновременно в академии осуществляется выгрузка общего и индивидуальных протоколов.

Для осуществления скачивания протокола в разделе навигатора «Тестирование» кандидату в ординатуру, завершившему вступительное испытание, следует нажать кнопку «Обновить историю», расположенную над таблицей попыток. После этого в строке с недавно завершенной попыткой появится значок в столбце «Скачать протокол». Иногда обновление истории выполняется долго или ИС не отвечает. Для исправления данной ситуации может быть рекомендовано осуществить выход из ИС, а затем через 2-3 минуты произвести новый вход и скачать протокол.

| мцас                                                             |                                                                                                    |                                                                                                    |                                                                                             | 8 ИВА                                                                                                    | НИВАНОВИЧ 🚱 ВЫХОД                                                              |
|------------------------------------------------------------------|----------------------------------------------------------------------------------------------------|----------------------------------------------------------------------------------------------------|---------------------------------------------------------------------------------------------|----------------------------------------------------------------------------------------------------|--------------------------------------------------------------------------------|
| Личный кабинет                                                   | Тестирование                                                                                                    |                                                                                                    |                                                                                             |                                                                                                    |                                                                                |
| Личный кабинет<br>Личная информация<br>Тестирование<br>Календарь | Свернуть<br>В этом разделе программы Вы мол<br>Специальность - в таблице под кно<br>тестированию). После прохождени<br>результат Вашего тестирования и<br>течение суток после прохождения<br>С Пройти тестирование<br>Дата начала Сана 20 11 2017<br>20 11 2017<br>20 11 2017<br>20 11 2017 | кете пройти тестирование (на)<br>пками появится сверху новая<br>яя тестирования нужно нажат<br>нопка "Скачать протокол". Об<br>гестирования.<br>новить историю<br>Специальность | кать на кнопку "П<br>запись с соответ<br>ь на кнопку "Обно<br>ратите внимание,<br>Результат | Іройти тестирование" и выб<br>ствующей иконкой в столб<br>вить историю" - в таблице :<br>функция "Скачать протоко<br>Перейти к тестированию | рать Сначала<br>це "Перейти к<br>тоявится<br>л" работает в<br>Скачать протокол |
|                                                                  | 14:24 14:56                                                                                                    | Стоматология                                                                                                    | 18/60                                                                                       | Ð                                                                                                    | ٢                                                                              |

Рисунок 16 – Окно навигатора с отмеченным разделом «Тестирование», выделенной кнопкой «Обновить историю» и значком «Скачать протокол».

После нажатия на значок «Скачать протокол» в открывшемся стандартном окне следует выбрать вариант – сохранить файл формата MS Word с протоколом или открыть его для печати. Протокол имеет следующий вид.

| Ν                                    | инист       | ерство зд       | цравоохj          | ранения           | Российс          | кой Фед        | церации     |                 |
|--------------------------------------|-------------|-----------------|-------------------|-------------------|------------------|----------------|-------------|-----------------|
| ΦΓΑΟΥ ΒΟ                             | ПЕРВЬ       | ІЙ МГМ<br>(СЕЧЕ | IV ИМ. I<br>HOBCK | И.М. СЕ<br>ИЙ УНИ | ЧЕНОВ.<br>ИВЕРСИ | A МИН<br>ITET) | ЗДРАВА      | а россии<br>тор |
| METO,                                | дичес       | кии ц           | EHIP A            | ккреди            | ПАЦИИ            | 1 СПЕЦ         | иалис       | TOB             |
|                                      |             | шо              | гокол             | ТЕСТЕ             | IPOBAI           | ния            |             |                 |
| Фамилия, имя,                        | отчест      | во И            | рина              |                   |                  |                |             |                 |
| Специальность Педиатрия              |             |                 |                   |                   |                  |                |             |                 |
| Идентификатор варнанта Варнант №1071 |             |                 |                   |                   |                  |                |             |                 |
| Дата тестирова                       | ния         | 06              | 5.03.201          | 9                 | Е                | время:         | c 17:59     | по 18:04        |
| Результат тести                      | ровани      | ия 39           | 6                 |                   |                  |                |             |                 |
|                                      |             |                 |                   |                   |                  |                |             |                 |
| Ответы на вопр                       | осы те      | стовых з        | аданий:           |                   |                  |                |             |                 |
| 1. В 7. Б                            | 13.         | 19.             | 25.               | 31.               | 37.              | 43.            | <b>49</b> . | 55.             |
| 2. A 8. A                            | 14.         | 20.             | 2 <b>6</b> .      | 32.               | 38.              | 44.            | <b>50</b> . | <b>56</b> .     |
| 3. <b>Г</b> 9. <b>А</b>              | 15.         | 21.             | 27.               | 33.               | 39.              | 45.            | 51.         | 57.             |
| 4. В 10. Б                           | <b>16</b> . | 22.             | <b>28</b> .       | 34.               | 40.              | <b>46</b> .    | 52.         | <b>58</b> .     |
| 5. <b>Г</b> 11.                      | 17.         | 23.             | <b>29</b> .       | 35.               | 41.              | 47.            | 53.         | 59.             |
| 6. A 12.                             | 18.         | 24.             | 30.               | 36.               | 42.              | <b>48</b> .    | 54.         | <b>60</b> .     |

Рисунок 17 – Протокол тестирования, скачиваемый кандидатом после прохождения теста.